# 本校資訊系統之帳號登入與密碼說明

1. 「國中校務系統」:

國中校務系統是國中部任教老師使用,教師登入國中校務系統可以登錄成績等。 (步驟1)學校首頁常用功能連結→選取國中校務系統

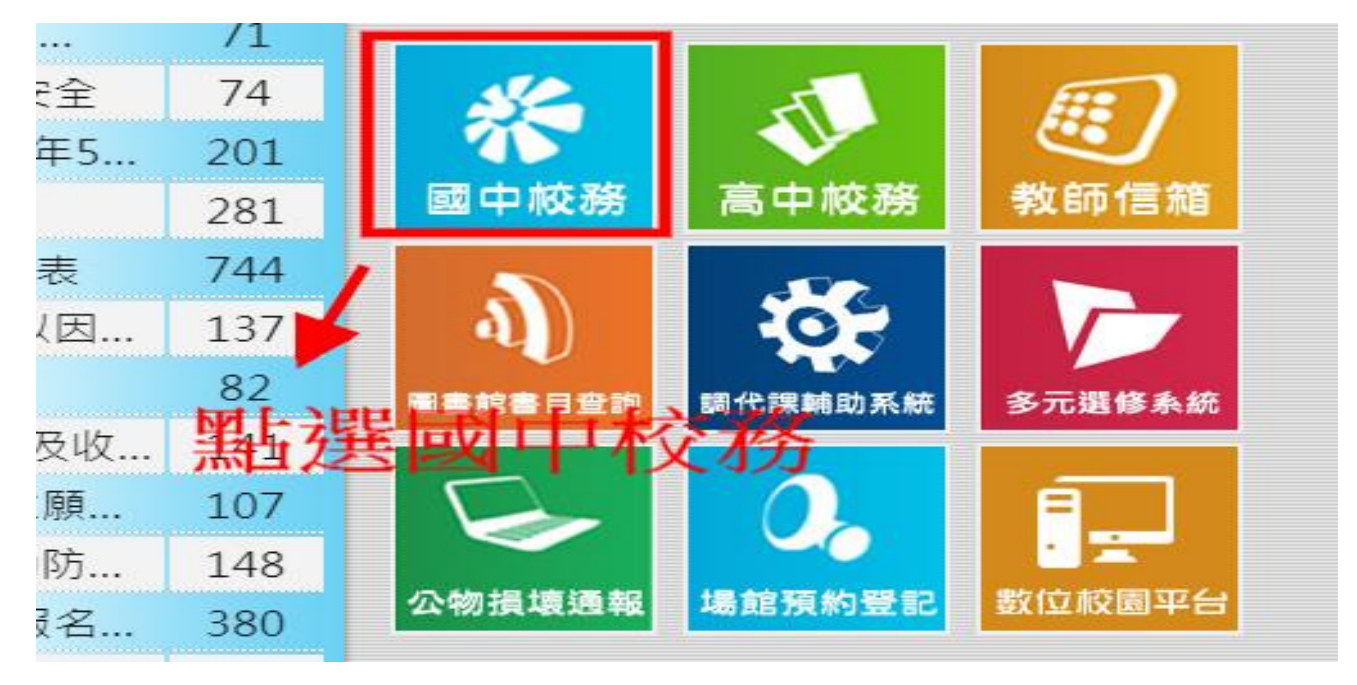

(步驟 2) 如出現以下畫面 ,請選北屯區、市立東山高中 ,按前往

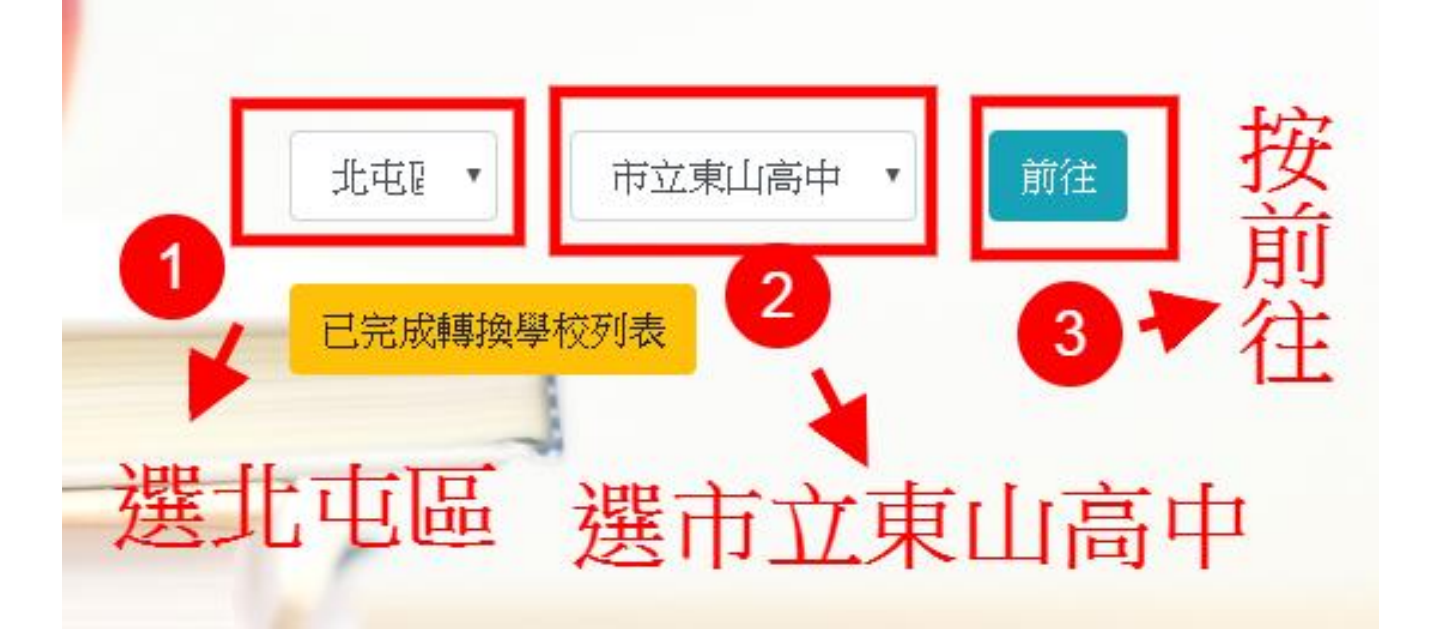

### (步驟 3)按登入系統

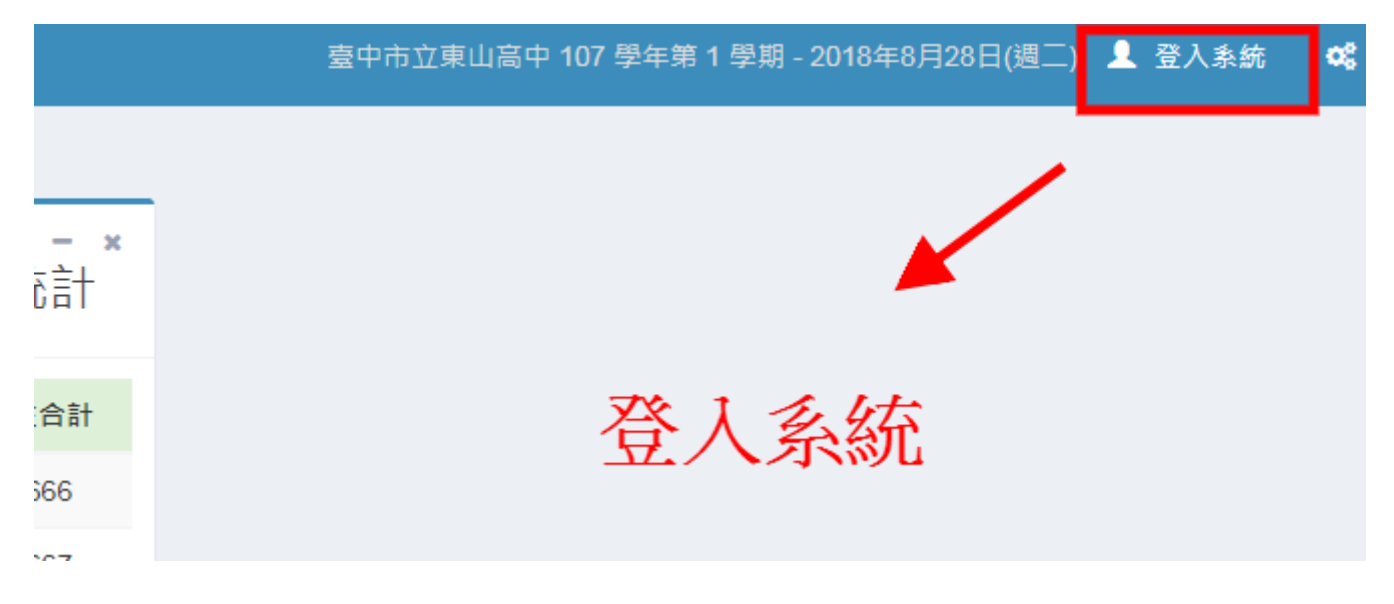

# (步驟 4) 登入與輸入帳密、驗證圖形

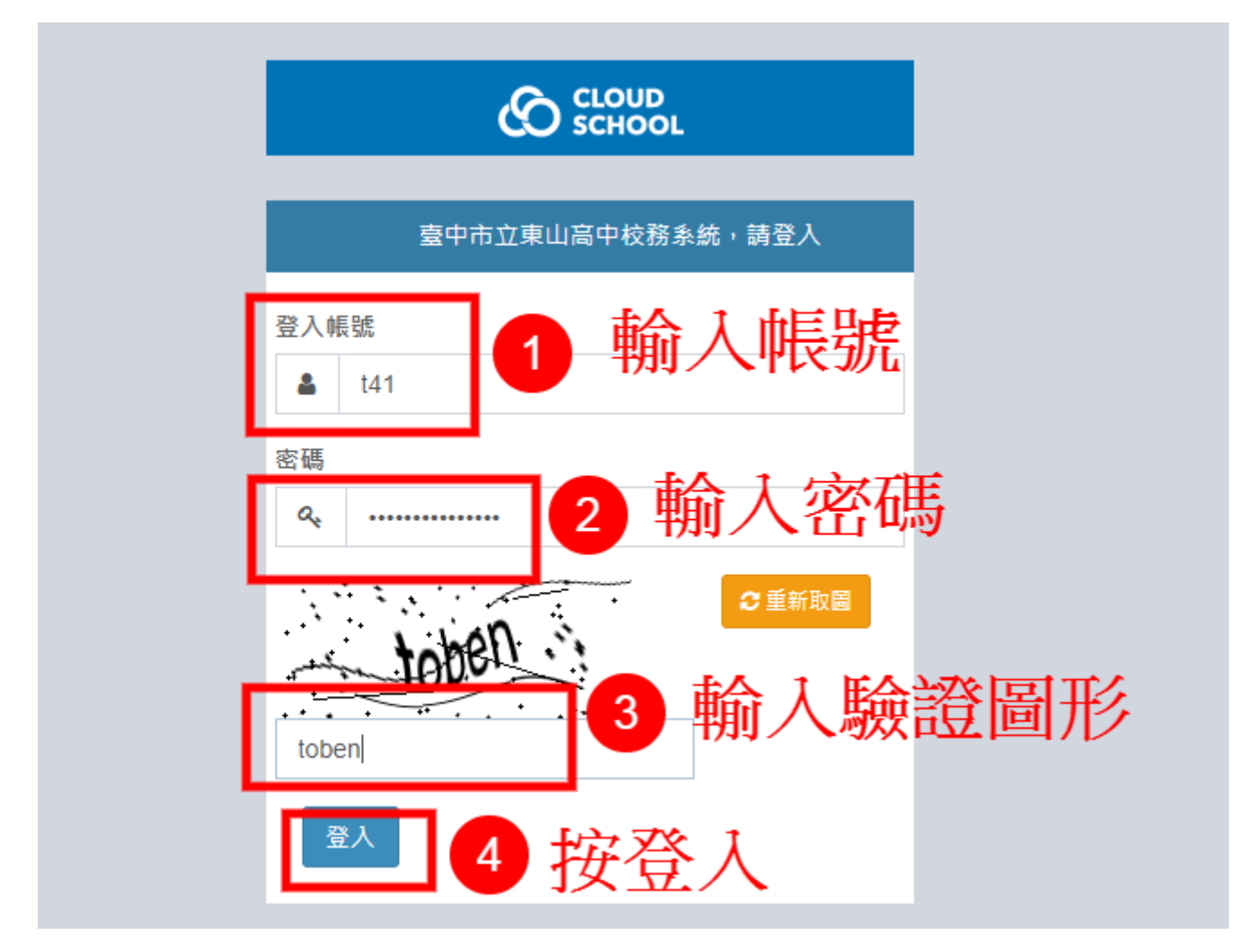

#第一次登入系統請更改密碼

(步驟1)登入系統後,點選右上角人頭圖示,再點選個人資料

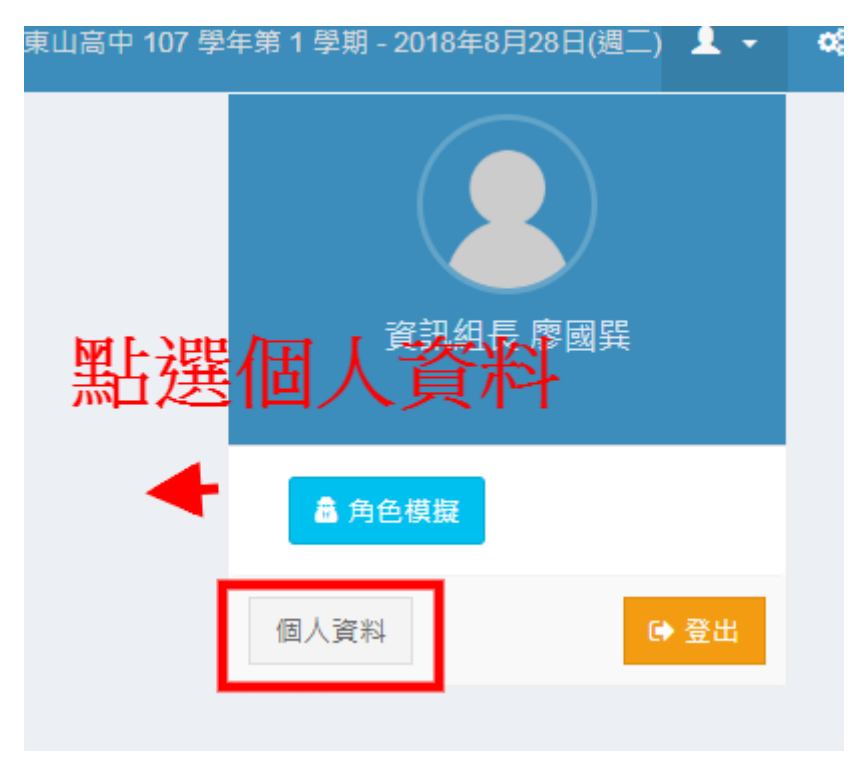

### (步驟 2)點選變更密碼,再輸入新密碼

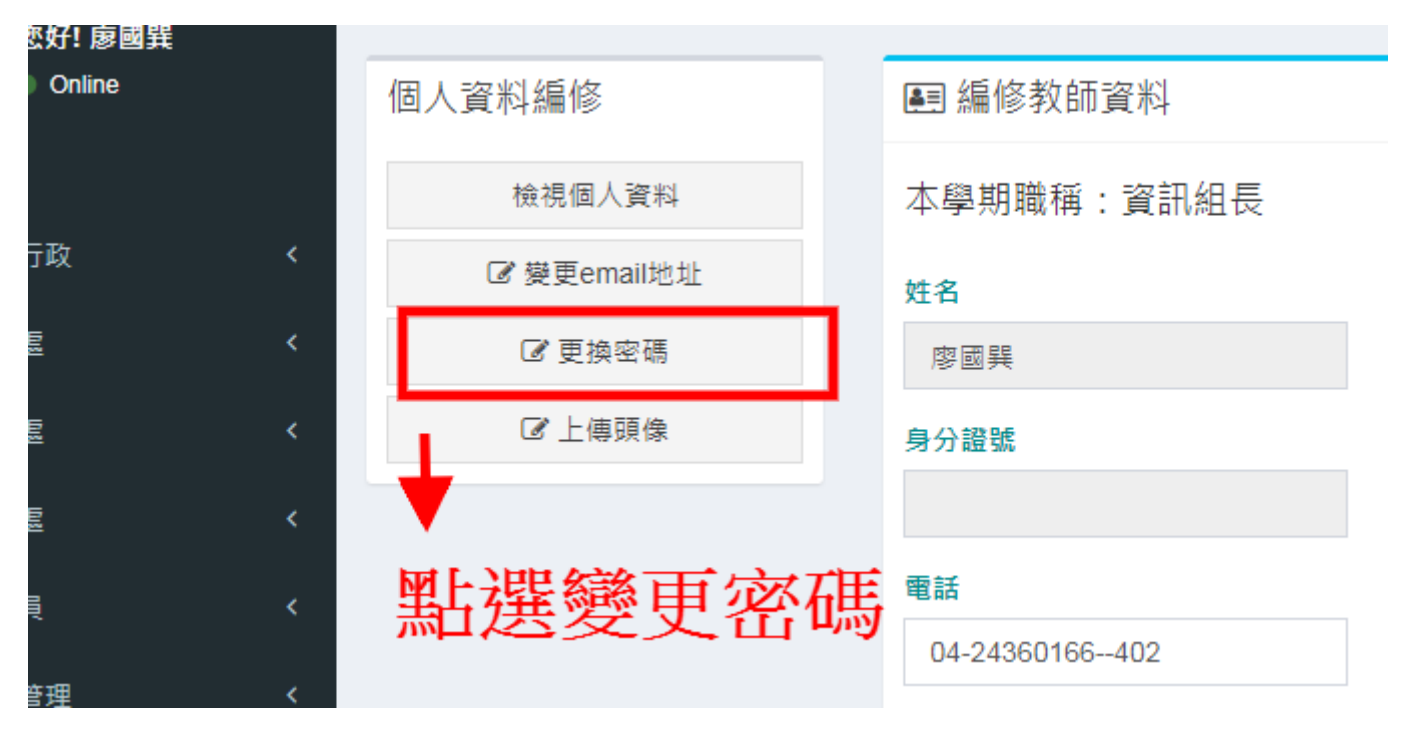

### 2. 「高中校務系統」:

(1)编制内正式教師登入方法有三種(任選一種登入):

(a)使用學校給的Google G-Suite 帳號登入

(b)使用自己的 Google(或 Facebook/ Microsoft /YAHOO)帳號與配合教師代碼登入

(c)自己註冊一個 ischool 帳號與配合教師代碼登入

(2)代理代課教師有兩種(任選一種登入)::

(b)使用自己的 Google(或 Facebook/ Microsoft /YAHOO)與配合教師代碼登入

(c)自己註冊一個 ischool帳號與配合教師代碼登入

使用Google G-Suite 帳號登入可不用教師代碼

其餘方式皆要使用教師代碼

登入高中校務系統步驟:

(a)使用學校給的 Google G-Suite 帳號登入

(步驟1)學校首頁常用功能連結→選取國中校務系統

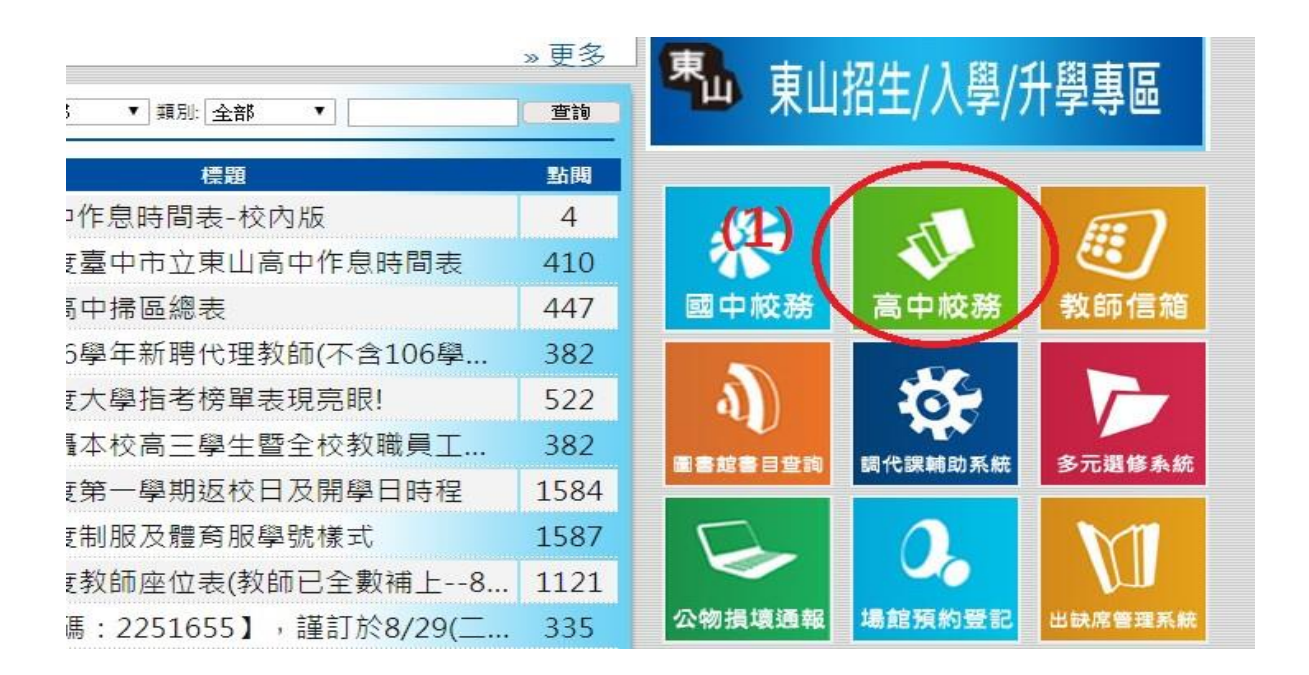

### (步驟 2) 使用學校給的 Google G-Suite 帳號登入

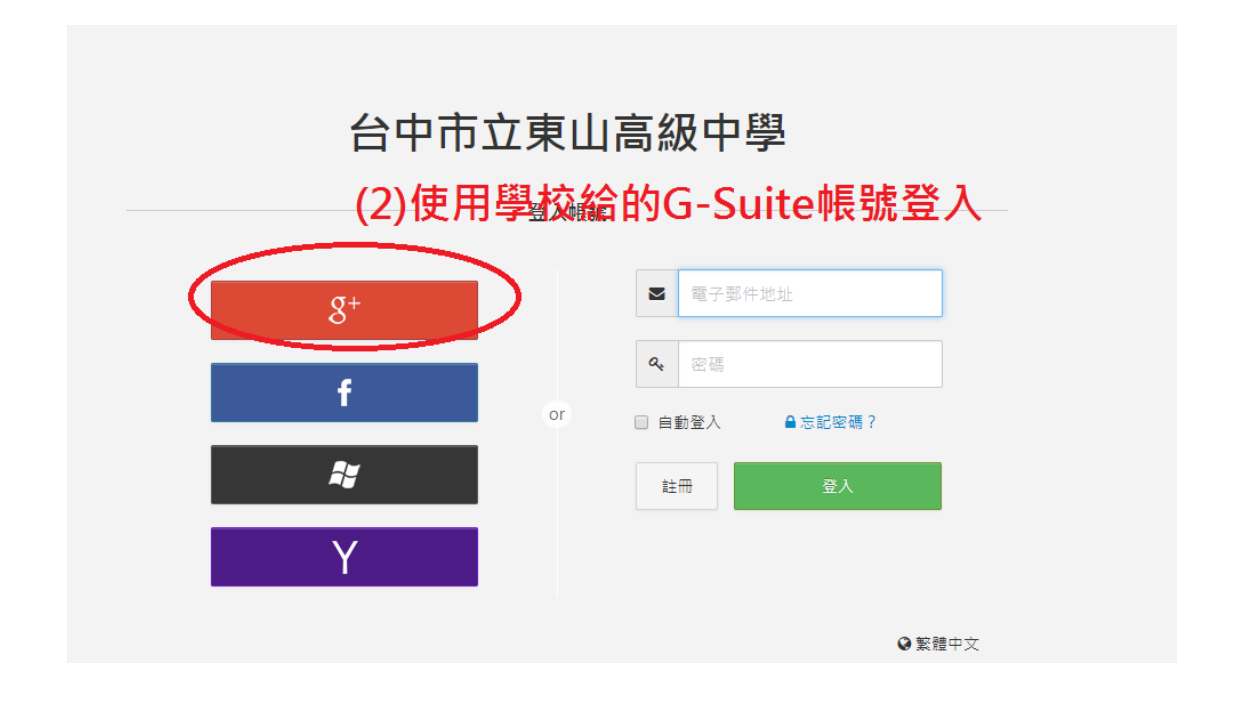

### (步驟 3) 選擇帳號或使用其他帳號來建立帳戶

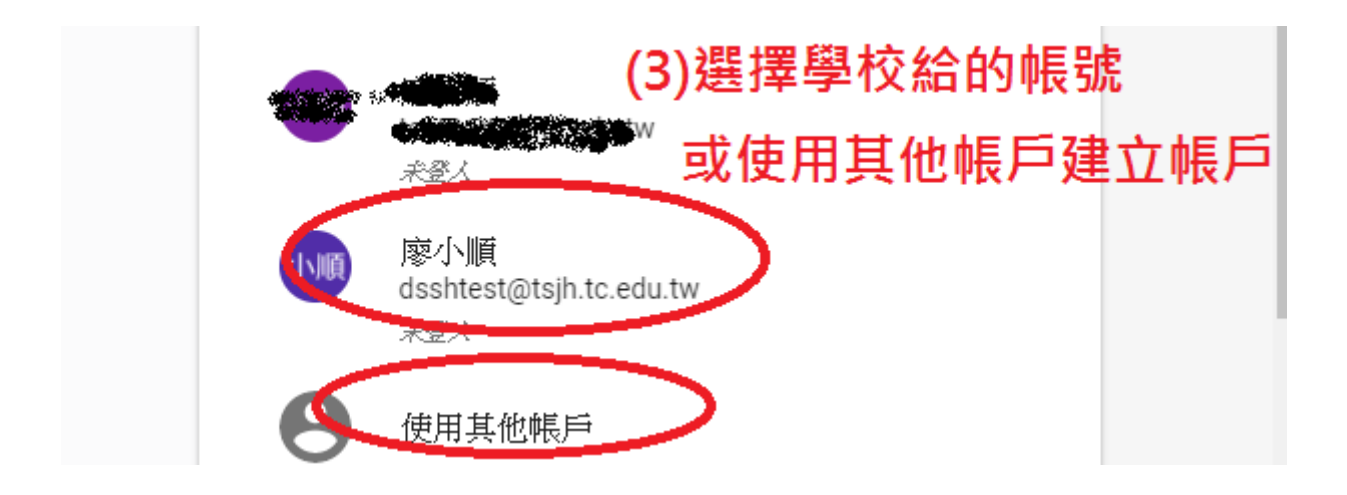

### (步驟 4) 登入成功畫面

| 台中市立東山高級 | 台中市立東山高級中學 ■▼ |        |          |            |  |  |  |
|----------|---------------|--------|----------|------------|--|--|--|
| 教師       |               |        | (4)쥝     | 登入成功       |  |  |  |
| 定        |               |        | 班        | <b>*</b> ? |  |  |  |
| 定期評量成績登錄 | 平時評量成績登錄      | 德行成績登錄 | 班級歷年成績查詢 | 缺曠紀錄查詢     |  |  |  |

(b)使用自己的 Google(或 Facebook/ Microsoft /YAHOO)帳號與配合教師代碼登入

(步驟 1) 學校首頁常用功能連結→選取高中校務系統

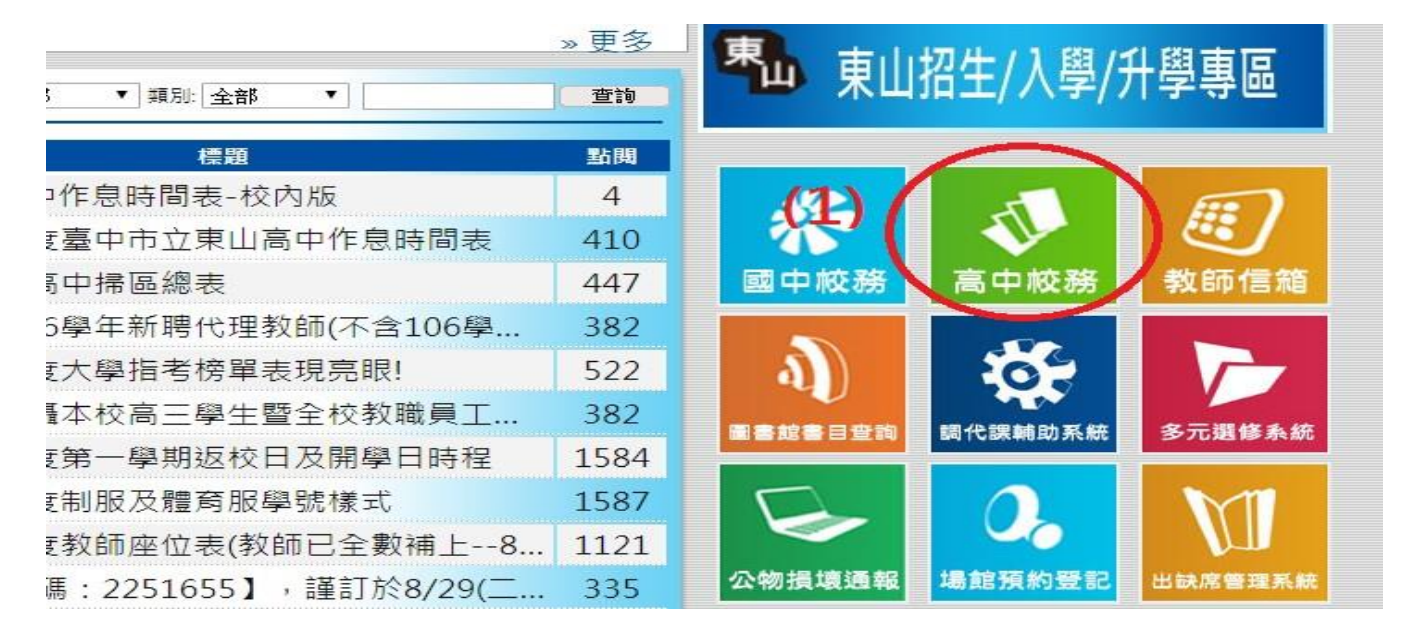

### (步驟 2) 選擇用哪一種認證方式登入(Google+/Facebook/ Microsoft /YAHOO)

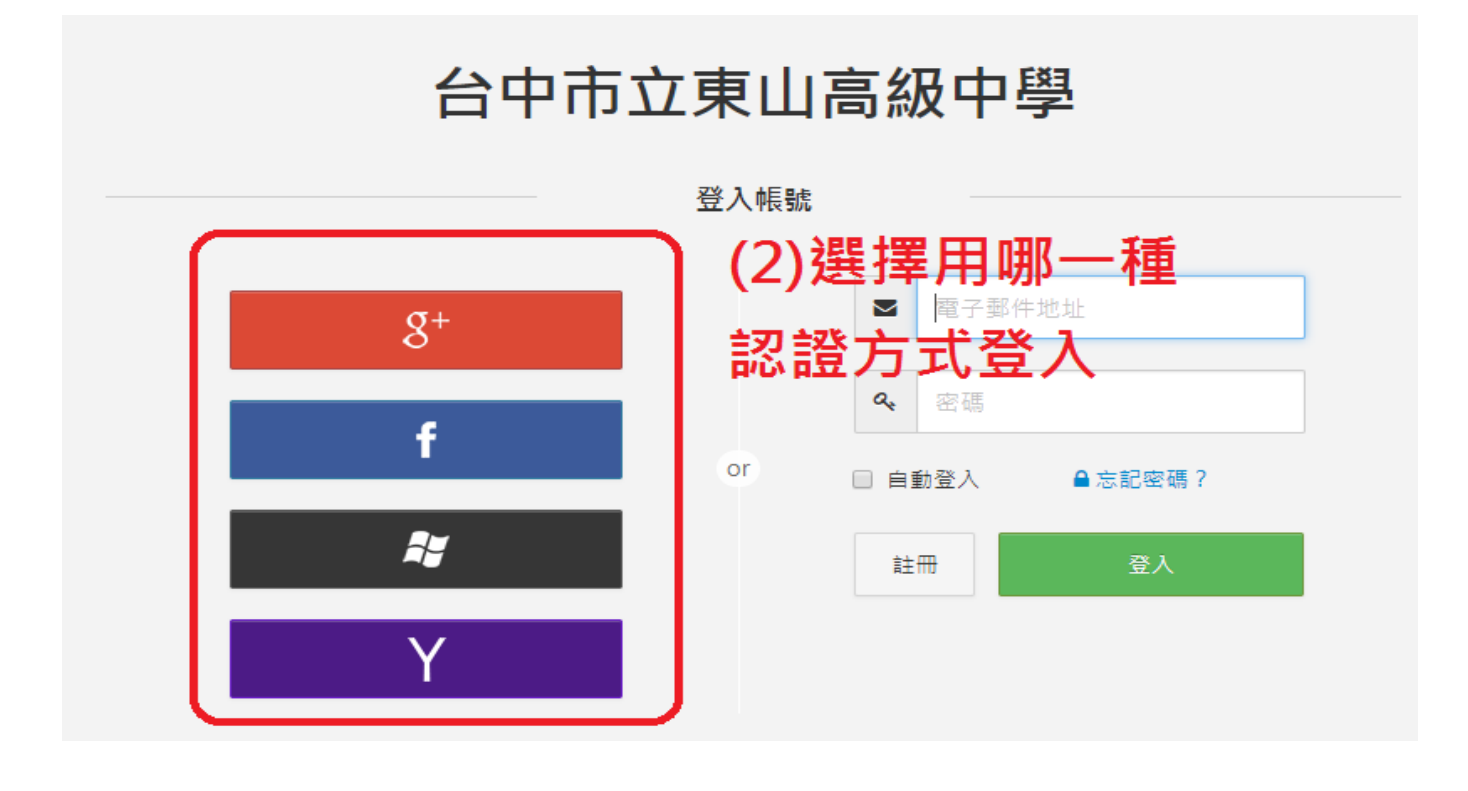

| 廖小順                     |        |
|-------------------------|--------|
|                         | 入該帳號的家 |
| <b>しつ) 干別</b><br>輸入您的密碼 |        |
| HIV 100 100 H           |        |

# (步驟 4) 輸入學校給的教師代碼

台中市立東山高級中學 ■台中市立東山高級中學・

| 身份驗證 | (4)輸入學校給的教師代碼           |  |
|------|-------------------------|--|
|      | 教師代碼<br> Teacher Code   |  |
| 2    | ●如何取得代碼?<br>請您與各校註冊組聯絡。 |  |

# (步驟 5) 登入成功畫面

| 台中市立東山高級 | 及中學 ■-   |                              |          | Kuoshun - |
|----------|----------|------------------------------|----------|-----------|
| 教師       |          | (5)登入成功<br>名字是google+或FB等的名稱 |          |           |
| 定        | ST2      |                              | 班        | 12        |
| 定期評量成績登錄 | 平時評量成績登錄 | 德行成績登錄                       | 班級歷年成績查詢 | 缺曠紀錄查詢    |

若要使用(c)自己註冊一個 ischool 帳號與配合教師代碼登入方式,方法與上述大致 相同,詳情請洽資訊組。

### 3. 「W2 雲端硬碟」:

本校雲端硬碟長久以來一直沿用 W2 名稱,登入方式有 2 種。

(1).打開網路瀏覽器(IE或 Chrome)(在家或學校皆可以使用此方式)

(步驟 1) 學校首頁→E 化管理專區 Ⅱ→教師雲端硬碟

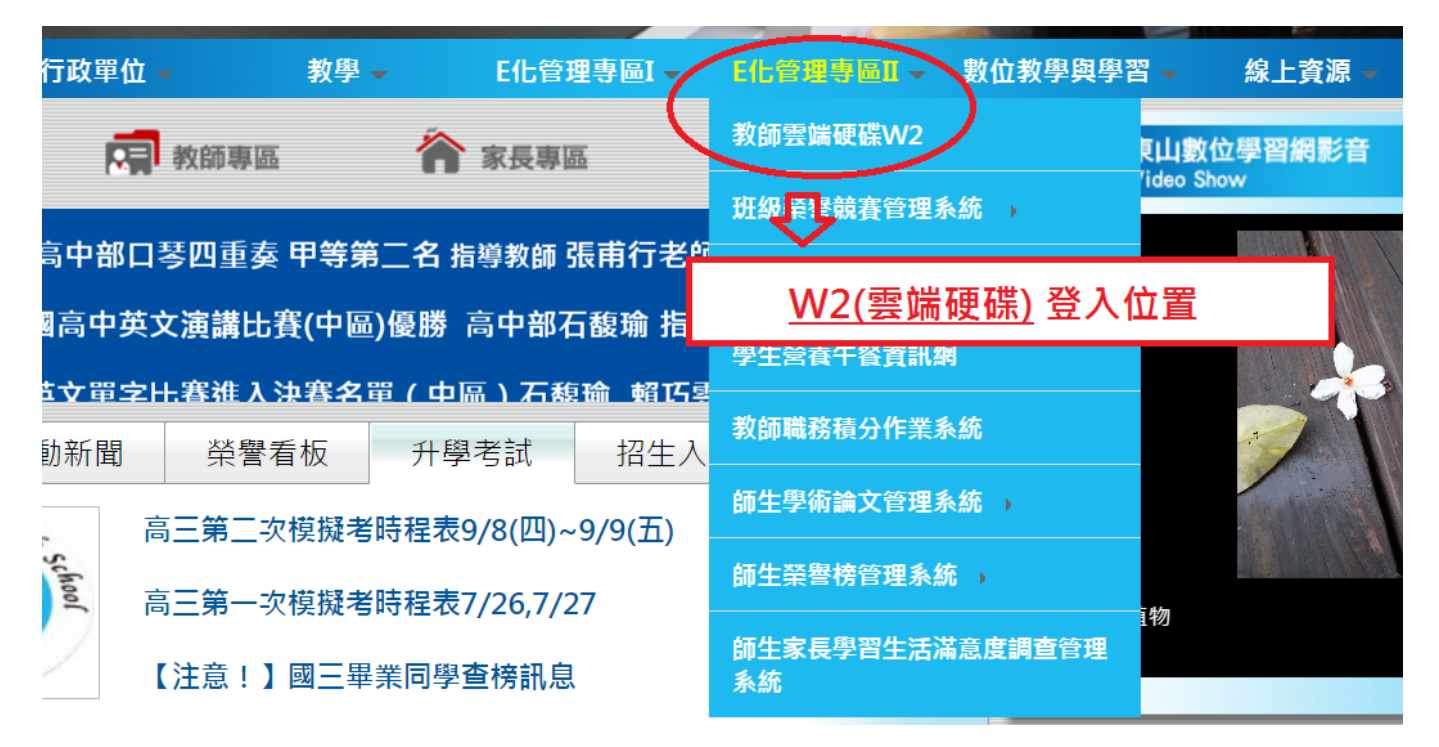

### (若出現以下畫面,請按繼續瀏覽此網站)

| 🏉 燕酸錯誤    | : 潮覽已封鎖 - 🛙        | indows Internet    | Explorer           |                   |               |             |            |                  |                |
|-----------|--------------------|--------------------|--------------------|-------------------|---------------|-------------|------------|------------------|----------------|
| 00-       | 🖉 https://140.12   | 8.173.10/          |                    |                   |               | ~           | 😽 🗙 🖪 Goog | zle              | <b>₽</b> -     |
| : 檔案(E) : | 編輯(E) 檢視(Y)        | 我的最愛(A)            | 工具(I) 說明(          | Ð                 |               |             |            |                  |                |
| 🚖 我的最愛    | と 🌈 憑證錯誤:          | 瀏覽已封鎖              |                    |                   |               | 💧 • 🗈       | a - 🖃 🖶 🗕  | 網頁(P) - 安全性(S) - | • 工具(Q • @• »  |
|           |                    |                    |                    |                   |               |             |            |                  | ~              |
| 8         | 此網站的安              | 全性憑證有              | 問題。                |                   |               |             |            |                  |                |
|           | 此網站出示的3<br>此網站出示的3 | F全性憑證並非<br>F全性憑證是為 | ⊧由信任的憑證<br>為其他網站的位 | 授權單位所發行<br>址所發行的。 | •             |             |            |                  |                |
|           | 安全性憑證問題            | 通可能表示其他            | 也人可能正在嘗            | 試欺騙您,或是:          | 攔截您傳送到該伺服     | 器的任何資料。     |            |                  |                |
|           | 我們建議您關閉            | 明此網頁,而E            | 且不要繼續瀏覽            | 此網站。              |               |             |            |                  |                |
|           | ☞ 按這裡關閉            | 此網頁・               |                    |                   |               |             |            |                  |                |
|           | 😵 <u>繼續瀏覽此</u>     | 網站 (不建議)           | · 🔶                | 若出現這              | 畫面,請按繼        | <b>續瀏覽此</b> | 網站         |                  |                |
|           | ⊙ 其他資訊             | L                  |                    |                   |               |             |            |                  |                |
|           |                    |                    |                    |                   |               |             |            |                  |                |
|           |                    |                    |                    |                   |               |             |            |                  |                |
|           |                    |                    |                    |                   |               |             |            |                  |                |
|           |                    |                    |                    |                   |               |             |            |                  |                |
|           |                    |                    |                    |                   |               |             |            |                  |                |
|           |                    |                    |                    |                   |               |             |            |                  |                |
|           |                    |                    |                    |                   |               |             |            |                  |                |
|           |                    |                    |                    |                   |               |             |            |                  |                |
|           |                    |                    |                    |                   |               |             |            |                  |                |
|           |                    |                    |                    |                   |               |             |            |                  | ×              |
| 完成        |                    |                    |                    |                   |               |             | √ 値        | 任的網站             | 🕋 + 🔍 100% +   |
| 🦺 開始      | 🗾 🧷 🧿 🎽            | 1 🖪 🞯 🚺            | 🥌 5 Internet 👻     | 🛅 4 Windo         | ▼ ₩ 140904315 | 👿 臺中市校      | 🛛 🦉 未命名.bm | 🗐 A 🔳 🛋          | 🔇 💭 🦻 下午 03:04 |

# (步驟2) 輸入帳密

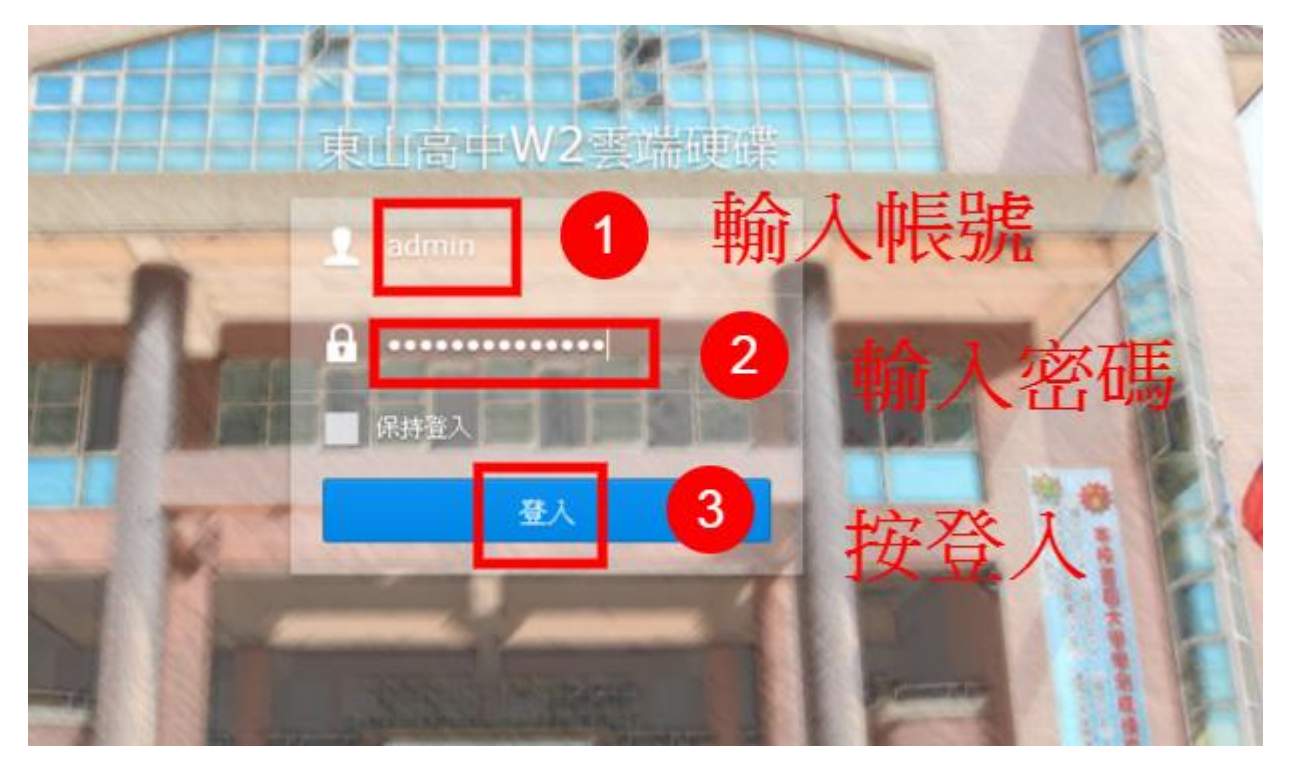

(步驟 3)登入後會出現說明畫面,可按 X 略過。

|                                            | 9    | 1   | ρ          |
|--------------------------------------------|------|-----|------------|
|                                            |      |     | $\sim$     |
| ②                                          |      | - = | ×          |
| く > 合 選項 -                                 |      | 點選  | $\sum_{x}$ |
|                                            |      |     |            |
| ₽ 搜尋                                       |      |     |            |
|                                            |      |     |            |
|                                            |      |     |            |
|                                            |      |     |            |
| 您可以在此了解如何實作 DSM 的基本功能。 您可以在此找到與 DSM 及套件之特定 | 己功能相 |     |            |
| <b>新版的說明文章。</b>                            |      |     |            |
|                                            |      |     |            |
|                                            |      |     |            |

點選 File Station 會出現有權限能存取的資料夾

home 資料夾,為自己帳號的資料夾,可存放資料,有 60G 的空間。

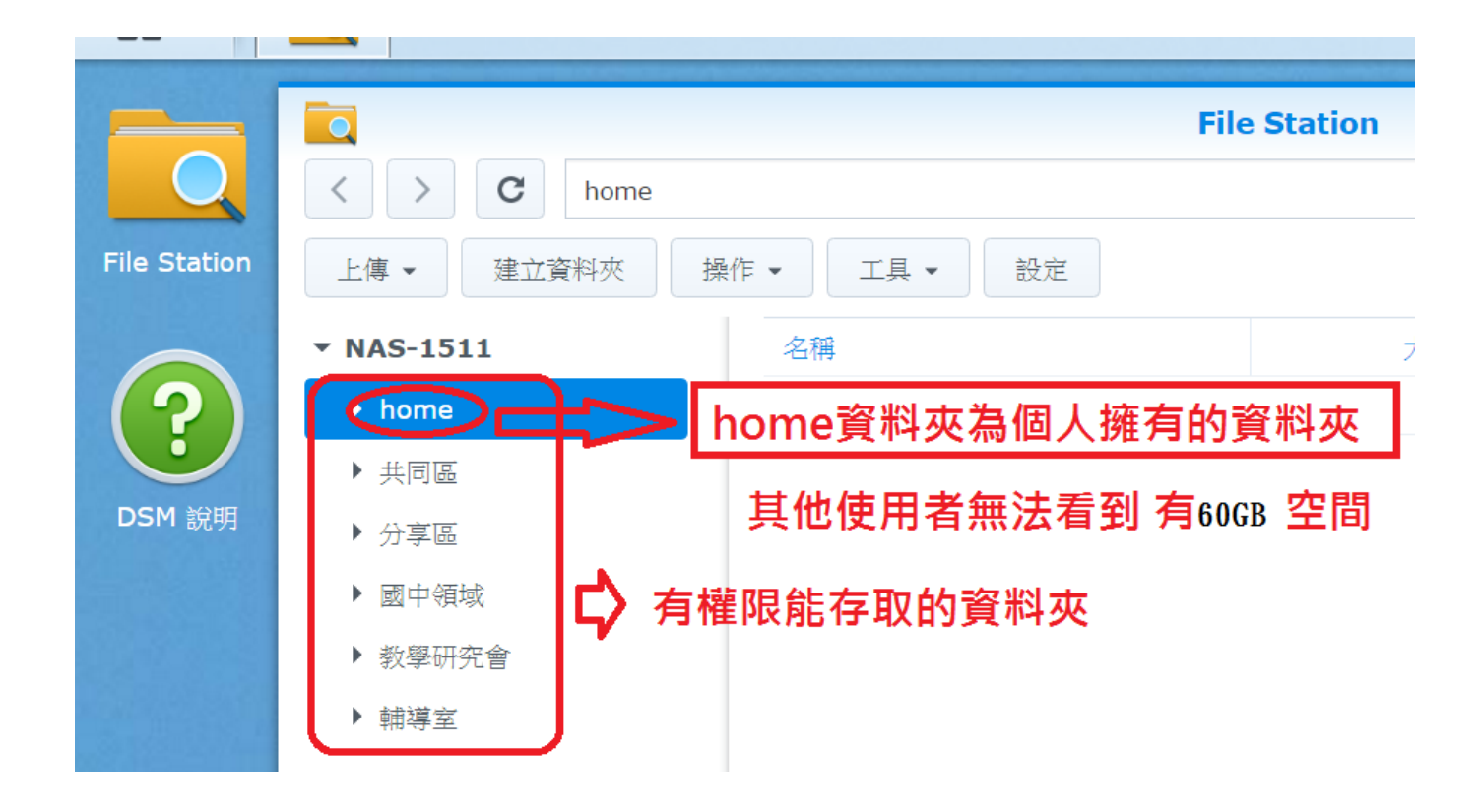

### 【變更密碼】

1.點選右上角人頭圖示→ 選取選項

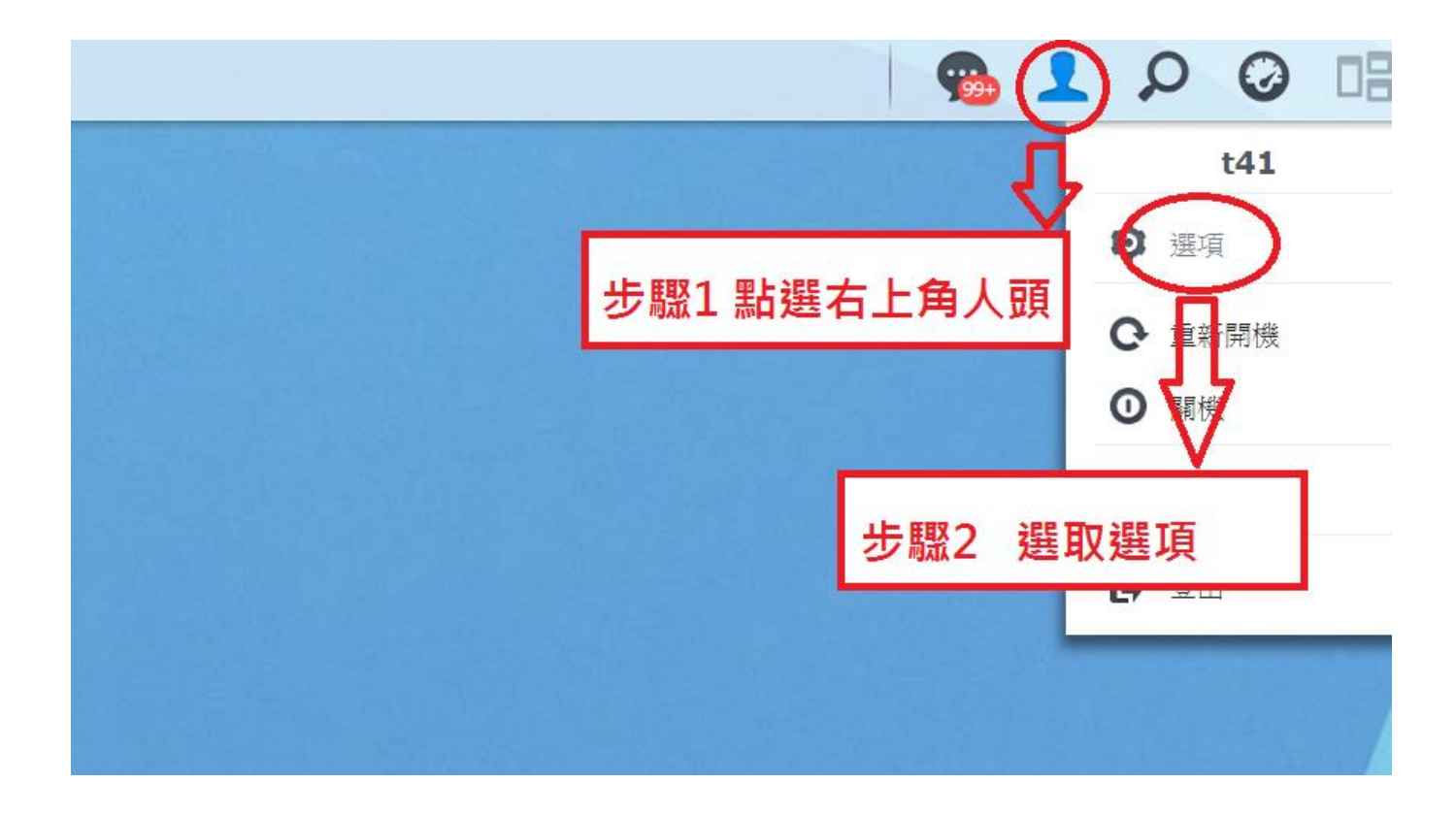

### 2.輸入新密碼

| <b>%</b>          | 選項                      | ? — X |
|-------------------|-------------------------|-------|
| <b>帳號</b> 空間配額 桌面 | 電子郵件帳號 其他               |       |
| 名稱:               | t41                     |       |
| 描述:               | 廖 國 巽                   |       |
| 新密碼:              |                         |       |
| 確認密碼:             |                         |       |
| 電子郵件:             | t41@mail.tsjh.tc.edu.tw |       |
| 介面顯示語言:           | 条統預設                    |       |
| 啟動兩步驟驗證           |                         |       |

# 第二種進入 W2 方式

(2).在學校桌面建立 FTP 連線 (此方式只能在學校使用,除非使用 VPN 方式)

# (步驟 1) 桌面按滑鼠右鍵新增捷徑→ 輸入\\140.128.173.2→設定好 W2 名稱→完成 1、桌面按滑鼠右鍵新增

| dobe<br>ader XI   | Sphere2                 | HiTeach |                                     |        |    |             | -              |         |
|-------------------|-------------------------|---------|-------------------------------------|--------|----|-------------|----------------|---------|
|                   |                         |         |                                     |        |    |             | *              |         |
| Corell<br>toStud  | A+ Plug-in<br>for Excel |         | 檢視(V)<br>排序方式(O)<br>重新整理(E)         | +      |    |             |                |         |
| vi Player         | A+ Plug-in<br>for Word  |         | 貼上(P)<br>貼上捷徑(S)<br><b>復原 刪除(U)</b> | Ctrl+Z |    |             |                |         |
| Nero<br>IttSm     | A+ Plug-in<br>for Power | ~       | 圖形內容<br>圖形選項<br>新増(W)               | •      |    | 聖取新博        | a and a second | hadeste |
| berLink<br>verDVD | VLC media<br>player     |         | 螢幕解析度(C)<br>小工具(G)<br>個人化(R)        |        | 22 | S 44 AVI 28 |                |         |

# 2、新增捷徑

| ne2             | Hilleadh |                                          |     |                                                                                   |                |
|-----------------|----------|------------------------------------------|-----|-----------------------------------------------------------------------------------|----------------|
|                 |          |                                          |     | 資料來(P)                                                                            |                |
|                 | 100      |                                          |     | 捷徑(S)<br>Microsoft Office Access 2007 資料庫                                         |                |
| ug-in           | 新治資調表    |                                          |     | 點陣圖影像                                                                             |                |
| xcel            | (6)      | 檢視(V)<br>排序方式(O)                         |     | 點選捷徑                                                                              |                |
|                 |          | 重新整理(E)                                  | 3   | 筆記本文件                                                                             |                |
| tej-in<br>loued |          | 貼上(P)<br>貼上捷徑(S)<br><b>復原刪除(U) Ctrl-</b> | +z  | Microsoft Office PowerPoint 簡報<br>  Microsoft Office Publisher 文件<br>  WinRAR 壓縮檔 |                |
|                 |          | 圖形內容<br>圖形選項                             | •   | 文字文件<br>Microsoft Office Excel 工作表<br>WinRAR ZIP 壓縮檔                              | and the second |
| went            |          | 新増(₩)                                    | • 🗎 | 公事包                                                                               |                |
| radita<br>yay   |          | 螢幕解析度(C)<br>小工具(G)<br>個人化(R)             |     |                                                                                   |                |

# 3、輸入\\140.128.173.2

| ✓ ■ 建立提徑                              |
|---------------------------------------|
| 您要為哪個項目建立捷徑?                          |
| 此精靈會協助您建立近端或網路程式、檔案、資料夾、電腦或網際網路位址的捷徑。 |
| 輸入項目的位置(T):<br>\\140.128.173.2│       |
| 輸入\\140.128.173.2                     |
|                                       |
| 下一步(N) 取消                             |

# 4、設定好 W2 名稱→完成

|   | ④ 。 建立捷徑                    |  |
|---|-----------------------------|--|
|   | 您要將捷徑命名為何?<br>輸入這個捷徑的名稱(T): |  |
|   | ₩2<br>按一下 [完成] 來建立捷徑。       |  |
| 2 | 命名 W2(可以是任何名稱)              |  |
|   |                             |  |
|   |                             |  |

### 點選剛設定好的捷徑,會出現需要輸入帳密的視窗

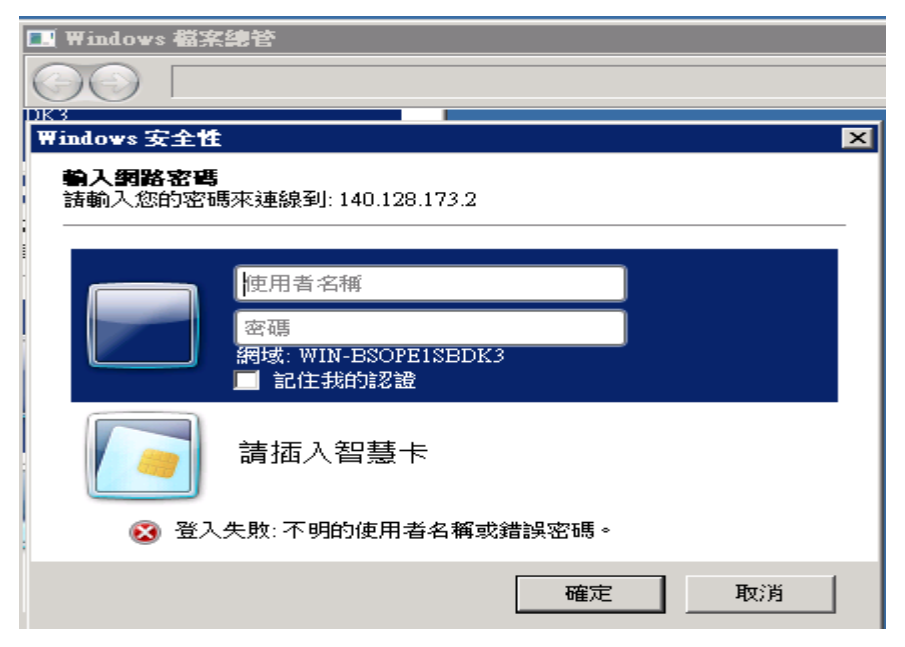

登入後可看到 W2 上的所有資料夾,使用者只能存取他有權限的資料夾

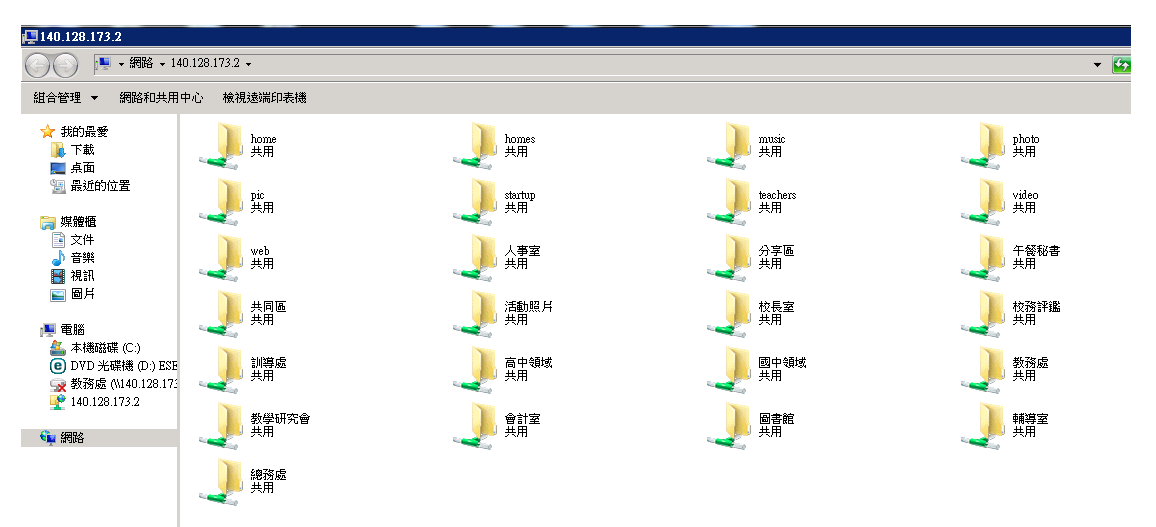

當使用者選擇他沒有權限的資料夾時,也會顯示需要帳密。即是他沒有該資料夾的

存取權限

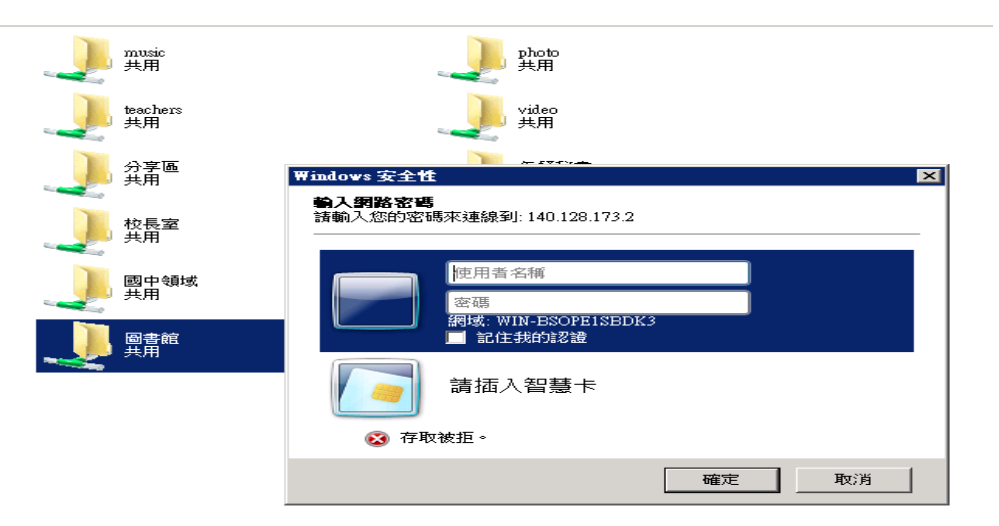

- \*利用 FTP 連線登入 W2 雲端硬碟,可以直接在上面存取。用網頁方式登入,則須 先下載檔案,更改後又需上傳上去雲端硬碟,除非使用 VPN。網頁方式的好處是 隨時隨地可以存取雲端硬碟。
- \*目前學校 G-Suite 帳號有無限的存取空間,請善加利用。

### 4. 網頁系統:

其功能為可看上鎖公告、公物報修、高中多元志願選填、社團志願選填、營養午 餐意見填報、上傳教學檔案與建置網頁等。

(詳細操作方式可參見:學校首頁/教務處/資訊組/資訊專區/數位果子網頁系統操作 手冊)

觀看上鎖公告

(步驟1) 點選上鎖公告

| 3   | 与息公佈欄, | News & Events | 單位: 全部 ▼ 類別: 全部 ▼           | 322.840 |                        | _                      | _                     |
|-----|--------|---------------|-----------------------------|---------|------------------------|------------------------|-----------------------|
|     | 時間     | 類別            | 標題                          | 255 B33 |                        | 17                     | Æ                     |
| HOT | 08/24  | 【公告】          | (開闢方即)烟查八生邮號密碼,請參閱。         | 508     |                        |                        |                       |
| HOT | 08/24  | 【公告】          | 上頭的公告                       | 663     | 國中非交涉                  | 高中吸病                   | 李文 6印 1言 木目           |
| HOT | 08/23  | 【公告】          | 105學年度第1學期臺中市立東山高級中學        | 571     |                        | STR.                   |                       |
| HOT | 08/23  | 【公告】          | ●105學年第一學期教師課表              | 281     | ચા                     | -0-                    |                       |
| HOT | 08/23  | 【公告】          | 105學年第一學期班級課表 905學年第一學問數師課表 | 1520    |                        | <b>8月1七日末朝日日力 齐仁永在</b> | 重相修系統                 |
| HOT | 08/23  | 【公告】          | 高三第二次模擬考時程表9/8(四)~9/9(五)    | 173     |                        |                        | and the second second |
| HOT | 08/22  | 【公告】          | 返校日當天置頂公告區                  | 2322    |                        |                        |                       |
| HOT | 08/22  | 【公告】          | 105學年度第一學期開學日時程表(105.8.2    | 1270    | (2) don 18 19 18 19 18 | 18.00 50 40 55 97      |                       |
| HOT | 08/22  | 【公告】          | 105學年度第一學期返校日時程表(105.8.2    | 1340    | 25 190 394 496 305 196 | -400 RE /94 # 9 32 8C  |                       |

# (步驟 2)輸入帳密

|           | 登入視窗     |              |
|-----------|----------|--------------|
| 治治満行人。    | 請輸入會員帳密。 |              |
| UULEORHJ/ | 密碼: 前入中  | 長密即可觀看 🔲 û ♥ |
|           |          |              |
|           |          |              |

# 【變更密碼】

# 1.點選首頁右上登入

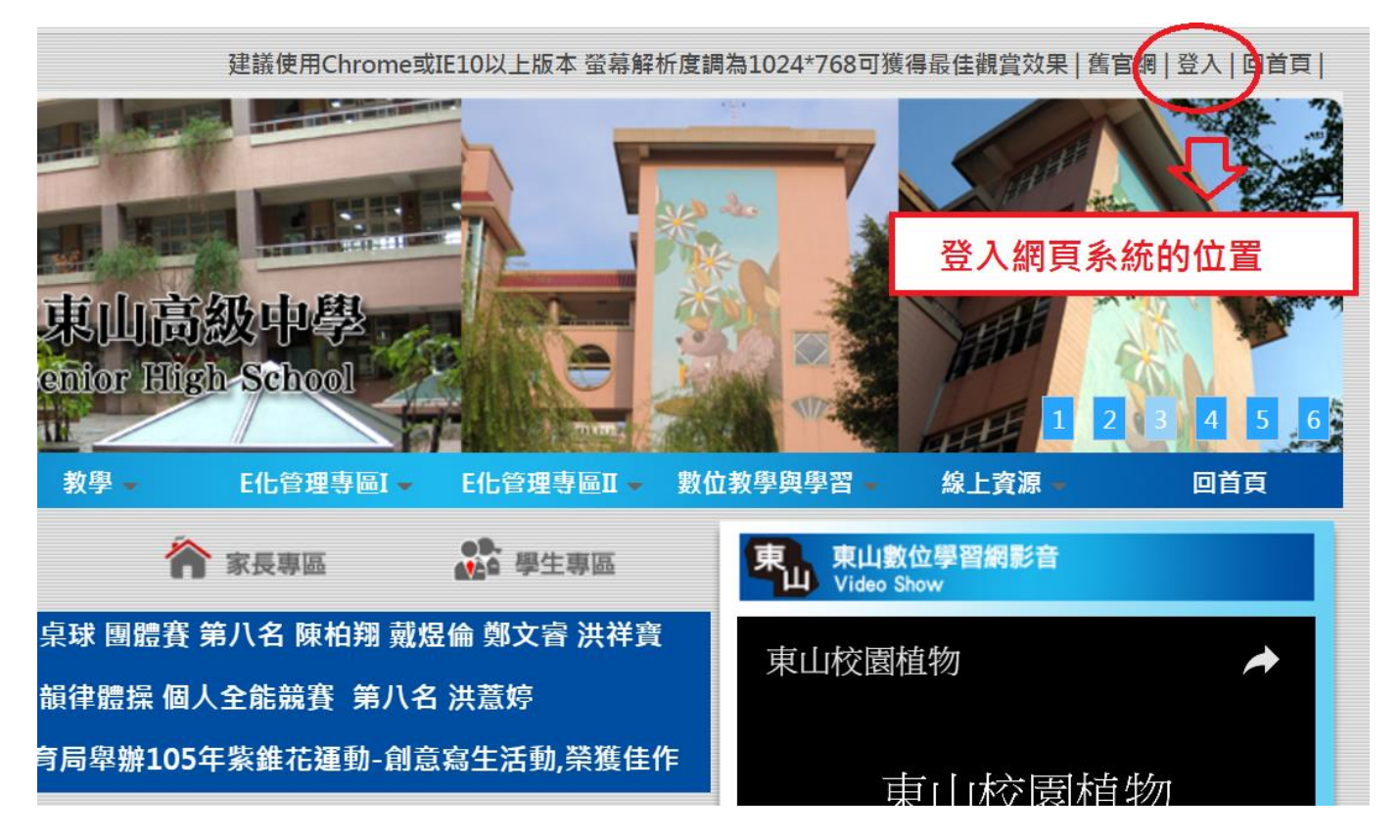

### 2. 進入帳號管理

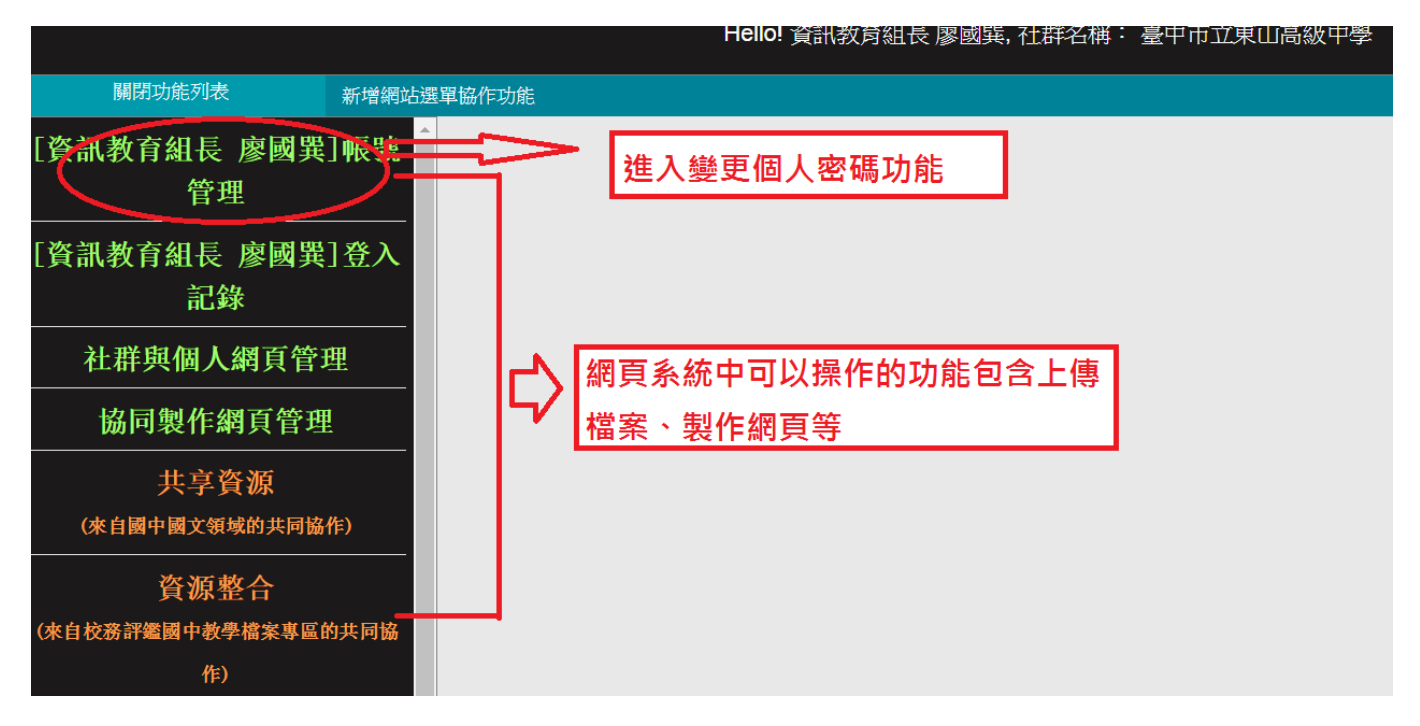

### 3. 輸入新密碼, 輸入完成後記得: 按更新

| [資訊教育組長 廖國巽]帳號              | 基本資料              |
|-----------------------------|-------------------|
| 管理                          |                   |
| [資訊教育組長 廖國異]登入              | *帳號 t41           |
| 記錄                          | *認證方式 ischool認證 ▼ |
| 社群與個人網頁管理                   | *密碼 ****          |
| 協同製作網頁管理                    | *確認密碼             |
| 共享資源<br>(來自國中國文領域的共同協作)     | *身份               |
|                             | ● 性別 ● 男 ● 安      |
| 資源整合<br>(來自校務評鑑國中教學檔案專區的共同協 | *姓名 資訊教育組長 廖國巽    |

- 5. Google G-Suite 帳號:
- (1) 為教育版 Google 帳號,其功能與 Google 帳號一樣, 特色為享有無限大網路硬碟 空間(可以拿來同步備份電腦檔案很方便),請大家多多使用並同步備份檔案(備 份教學詳見網頁公告),可避免發生電腦中毒、中勒索病毒、硬碟損壞等檔案無 法挽回情況發生,106年度以後編制內正式新進同仁信箱改以 G-Suite 帳號(含 Gmail)配發。
- (2)管理原則如下:
  - A. 本校編制內正式教師與職員才有 G-Suite 帳號,代課與代理教師、實習 教師不在此內。
  - B. 職代員工或特殊任務需求師生員工, 在離校、離職日, 即停用/轉移帳號。
  - C. 在本校服務滿三年之教職員工即永久保留, 不停用帳號。

登入 Google G-Suite 帳號步驟:

步驟(1)開啟 chrome 設定 (2)點選我得帳戶

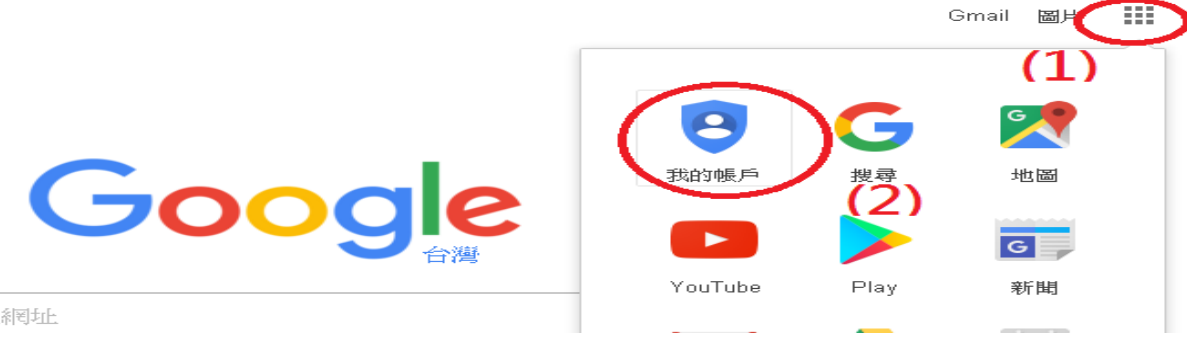

### 步驟(3) 點選登入

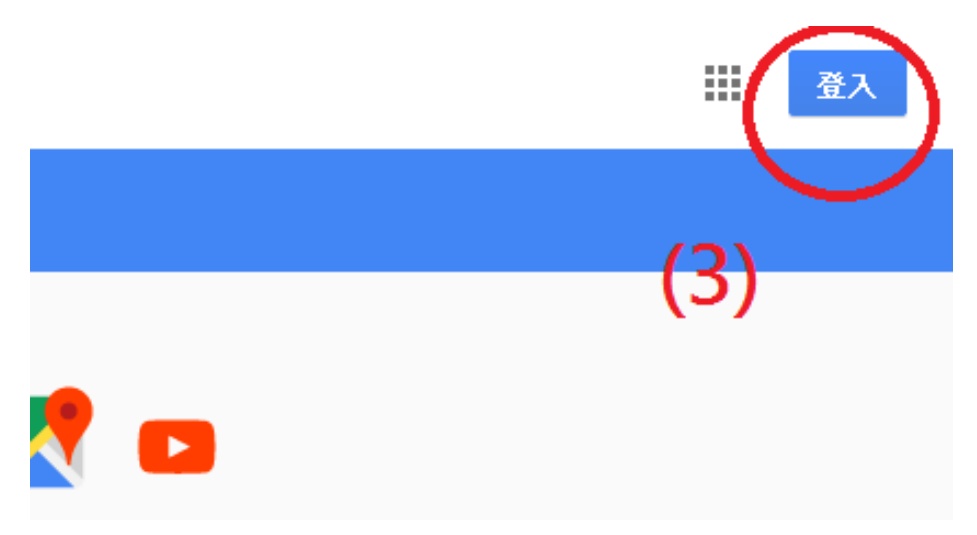

# 步驟(4) 輸入本校給的 G-Suite 帳號(電子郵件地址)

| Google               |     |  |
|----------------------|-----|--|
| 登入<br>使用您的 Google 帳戶 |     |  |
| 電子郵件地址或電話號碼<br>      |     |  |
|                      |     |  |
| 忘記電子郵件地址?            | (4) |  |

# 步驟(5) 第一次登入 選擇接受服務條款與否

即表示您接受所有適用的服務專屬條款。

點選下方的 [接受],即表示您瞭解這份針對您的 test@tsjh.tc.edu.tw 帳戶所提供的運作説明,且同意 《Google 服務條款》和《Google 隱私權政策》。

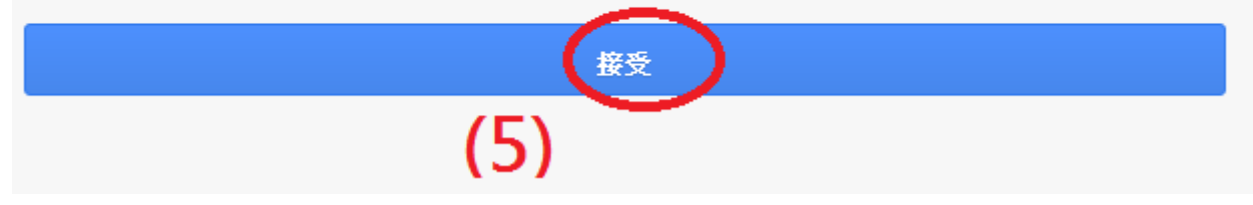

| 步驟(6)變更密碼後,即可使用                          |
|------------------------------------------|
|                                          |
| 變更以下帳戶的密碼:<br>test@tsjh.tc.edu.tw        |
| 進一步瞭解如何設定安全無虞的密碼                         |
| (6)<br>設定一個安全強度高的新密碼 (不要與其<br>他網站的密碼重掉)。 |
| 建立密碼                                     |
| 確認密碼                                     |
| St. L. unw                               |

6. 全國教師在職修進修網帳號問題:

(1)「業務帳號」須自己提出申請(作業員),不同於教師帳號。

(2)另外要請原學校把自己的帳號轉出,資訊組才能幫你重新登錄

為本校內教師。

(3)要登錄為校內教師,請親自至資訊組處理。

若有問題,請洽分機715 資訊組

# 本回條(請自行列印)交回資訊組,謝謝。

 1.自東山高中離職(校)後,帳號、W2雲端硬碟資料, 只保留1個星期,即刪掉所有資料、帳號。
(服務滿三年者 G-Suite 帳號,不在此限)
□我已了解上面相關規定,並願意無條件遵守。

教師姓名:

簽名:

時間: 年 月 日

(回條請繳回資訊組)